# **Use with Windows 2000**

## Driver installation and settings

This device supports Microsoft ® Windows® 2000 Professional.

Use the following procedure to install the driver and make settings.

- \* Please refer to the owner's manual as well.
- **1**. Turn on the power of your computer.
- \* To prevent damage to your speaker system, turn down the volume of this device and of your peripheral audio equipment.
- 2. Log on as Administrator.
  - \* **If you log on as other than** Administrator and perform the installation, the driver will not be installed correctly.
- **3.** After Windows starts up, connect this device.
  - (1) Before connection, you must exit all currentlyrunning applications.
  - (2) Use a USB cable to connect this device to your computer.
  - \* For details on connection, refer to the owner's manual for your device.
  - (3) If your device is the MA-150U, turn on its power.
- **4.** Installation will begin automatically, and will end automatically.

Depending on your computer, a certain length of time may be required for the installation.

- \* Do not touch the mouse or keyboard while the Found New Hardware dialog box is open, since the installation is in progress.
- **5.** Specify the audio input/output destinations.
  - (1) Click the Windows **Start** button, and from the menu, choose **Settings-Control Panel**.
  - (2) In Control Panel, double-click the Sounds and Multimedia icon to access the Sounds and Multimedia Properties dialog box.
  - (3) Click the **Audio** tab.
  - (4) Select USB Audio Device as the Preferred device for sound playback:.
  - (5) If your device is the UA-30, select USB Audio Device as the Preferred device for sound recording.
  - (6) When you have finished making settings, click  $\ensuremath{\mathsf{OK}}$  .
- **6.** Adjust the volume so that you hear sound.
  - Adjust the volume of this device and of your peripheral audio devices.
  - Click the Windows **Start** button. From the menu that appears, choose **Programs-Accessories-Entertainment-Volume Control**, and adjust the volume.

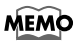

When using **the MA-150U speakers**, pressing **PUSH USB LEVEL** alters **the speaker** volume level controlled by the regular **volume controls**. However, when the Windows CD player screen is active, **the CD player** volume level changes.

### To digitally play back a music CD

#### Procedure

- 1. In Control Panel, double-click Sounds and Multimedia.
- 2. Select the Hardware tab, and in the Devices: list, doubleclick Show CD-ROM drive.
- **3.** The CD-ROM drive property dialog box will appear. Select the **Properties** tab.
- 4. In Digital CD Playback, check the Enable digital CD audio for this CD-ROM device check box.
- **5.** Click **OK** to close the window. If you need to restart your computer, be sure to restart it.

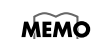

After clicking **OK**, the following or a similar message may appear. In such instances, you may not be able to play music CDs, even after clicking **Yes**. Should this occur, please

consult the computer manufacturer for a solution or workaround.

Digital Playback Enable

Tris drive has not been shown to support digital playback. Symptome may include poor audo quality, colarger
applications responding oddly or not responding to the PLAY command, and/or sience when seemingly playing audo.
Yes No

## Uninstalling the driver

In the following situations, please uninstall the driver and then re-install it.

- If you wish to install the driver again
- If driver installation was halted mid-way through the process

#### Procedure

- 1. Use a USB cable to connect this device to your computer.
- \* If your device is the MA-150U, turn on its power.
- 2. In Control Panel, double-click System.
- 3. Select the Hardware tab, and then select Device Manager.
- 4. Double-click Sound, video and game controllers, and select USB Audio Device from the list.
- 5. In the **Device Manager** dialog box, click **Action** and select **Uninstall...** Then as directed by the screen, click **OK**.
- After uninstalling, disconnect this device from your computer, and restart your computer. After restarting, install the driver following the procedure described in this document.

## Installing the included software (UA-30 only)

Install the included software as described in the owner's manual.